## Responding to a Linport Poll

If you already have a Linport Applications account and a link to a particular poll, you can respond to the poll by following the link and logging in with your user name and password. But if you are new to Linport Applications such as the BTS Builder, then you will need to create an account by following these instructions.

Go to app.linport.org, and click "login" in the topright corner.

| 🥹 Home   Linport - Mozilla Firefox                  |                          |                    |                       |                                    |
|-----------------------------------------------------|--------------------------|--------------------|-----------------------|------------------------------------|
| <u>File Edit View History Bookmarks Tools H</u> elp |                          |                    |                       |                                    |
| C X 🟠 (III http://app.linport.org/                  |                          |                    | ☆ 👻 Google            | @ • 🚳 🕾                            |
| In Tribble: ctt/fr × III linport.org - Subdomains × | cPanel File Manager v3 × | III Home   Linport | ×÷                    |                                    |
| Linport Project                                     |                          |                    | Please login to acces | ss your user account: <u>login</u> |
| Home                                                |                          |                    |                       |                                    |

You will be taken to a login screen, but you will need a username and password to login. Create a new user by following the instructions below the username and password fields. (If you already have a Linport Applications user account, you may get to a list of all polls by clicking "Linport Polls index" on your user page.)

| 🥹   Linport - Mozilla Firefo                                                                                                    | x                                                       |               |  |  |  |  |
|----------------------------------------------------------------------------------------------------|---------------------------------------------------------|---------------|--|--|--|--|
| <u>File</u> Edit <u>V</u> iew History                                                                                                    | <u>B</u> ookmarks <u>T</u> ools <u>H</u> elp            |               |  |  |  |  |
| <u> २</u> २ २                                                                                                    | ▲ (III http://app.linport.org/login/                    | <b>☆</b>      |  |  |  |  |
| Tribble: ctt/fr                                                                                                    | × 🔝 linport.org - Subdomains × 🖬 cPanel File Manager v3 | × 🛄   Linport |  |  |  |  |
| Linport Pro                                                                                                    | oject                                                   |               |  |  |  |  |
| <u>Home</u>                                                                                                    |                                                         |               |  |  |  |  |
| Username                                                                                                    |                                                         |               |  |  |  |  |
| Password                                                                                                    |                                                         |               |  |  |  |  |
| login                                                                                                    |                                                         |               |  |  |  |  |
| If you are using the site for the first time, click here to create a new user. After which you will be able to login using the above form. |                                                         |               |  |  |  |  |
| If you have forgotten your password, you can recover it here.                                                                              |                                                         |               |  |  |  |  |
|                                                                                                    |                                                         |               |  |  |  |  |
|                                                                                                    |                                                         |               |  |  |  |  |

Create a new user by filling in all of the fields. Your username needs to be your linportmail email address. If you are not a member of the linport mailing list, you can join at linport.org. Click "Create User" to continue. You will then be taken back to the login screen.

| 🥹   Linport - Mozilla Firefo  | x                                                                                  |           |
|-------------------------------|------------------------------------------------------------------------------------|-----------|
| <u>File Edit View History</u> | <u>B</u> ookmarks <u>T</u> ools <u>H</u> elp                                       |           |
| 🔇 💽 - C 🗙                     | Image: http://app.linport.org/create/user/?next=                                   |           |
| Tribble: ctt/fr               | × 🔝 linport.org - Subdomains × 🖬 cPanel File Manager v3                            | × 🛄   Lin |
| Linport Pro                   | oject                                                                              |           |
|                               |                                                                                    |           |
| All fields are required.      |                                                                                    |           |
| Username                      | email@example.com Note: your username should match your Linportmail email address. |           |
| Password                      |                                                                                    |           |
| First name:                   |                                                                                    |           |
| Last name:<br>Create User     |                                                                                    |           |
|                               |                                                                                    |           |

Login with your new username and password. You will then be taken to a user account page. On this page, click "Linport Polls index" to view the polls (or if you were provided a direct link to a particular poll, you may now navigate to that address to respond to the poll).

| 🕹 User Page   Linport - Mozilla Firefox                                                                                                    |                       |                                        |  |  |  |  |
|----------------------------------------------------------------------------------------------------|-----------------------|----------------------------------------|--|--|--|--|
| <u>Eile Edit View History Bookmarks Tools Help</u>                                                                                                    |                       |                                        |  |  |  |  |
| C X 🏠 🏢 http://app.linport.org/user/profile/                                                                                                    | ☆ - 🚼 - Go            | ogle 🔎 💷 · 🎯 · 🥥                       |  |  |  |  |
| I Tribble: ctt/fr × III linport.org - Subdomains × III cPanel File Manager v3                                                                                                    | × User Page   Linport | × ÷                                    |  |  |  |  |
| Do you want Firefox to remember the password for "housleyjk@gmail.com" on linport.org?                                                                                                    |                       | Remember Never for This Site Not Now × |  |  |  |  |
| Linport Project                                                                                                    |                       | Welcome, housleyjk@gmail.com<br>logout |  |  |  |  |
| Home                                                                                                    |                       |                                        |  |  |  |  |
| BTS Builder User Page                                                                                                    |                       |                                        |  |  |  |  |
| Welcome Jason Housley!                                                                                                    |                       |                                        |  |  |  |  |
| Tools                                                                                                    |                       |                                        |  |  |  |  |
| Greate BTS You can create a new BTS instance here. This process involves providing a name for your BTS, creating Structured Translation Specifications (STS), and adding relevant content files and metadata. Your BTS will be available for interdiate download, and you can save your STS data for use in future projects.<br><u>Create STS</u> You can create Structured translation Specifications (STS) here. You can then view, edit, and download STS from this page. Currently only XML downloads are supported for STS data. |                       |                                        |  |  |  |  |
| Other Links                                                                                                    |                       |                                        |  |  |  |  |
| Linport Home<br>Linport Polls Index<br>Linport mailing list                                                                                                    |                       |                                        |  |  |  |  |

Polls can be either Active or Completed. If a poll is active, that means that users are still responding to it. You can respond to an Active polls by clicking "respond" or view the results of an Active or Completed poll by clicking "results."

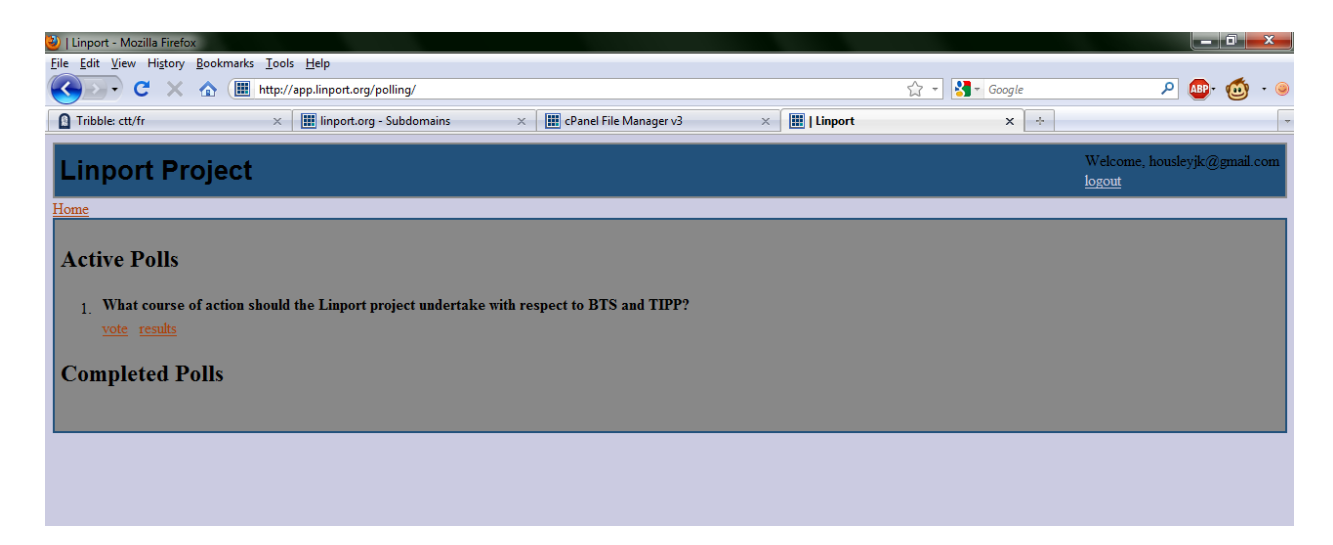

After clicking vote, select the response option you would prefer and click "Respond".

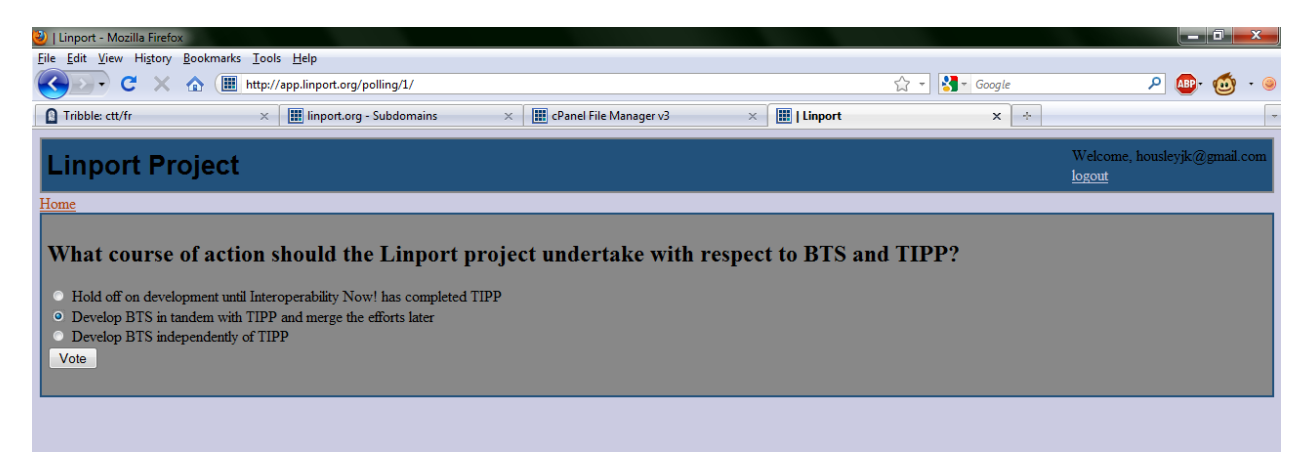

Note that you can only respond once to any given poll.

Thank you for using the Linport polling system.